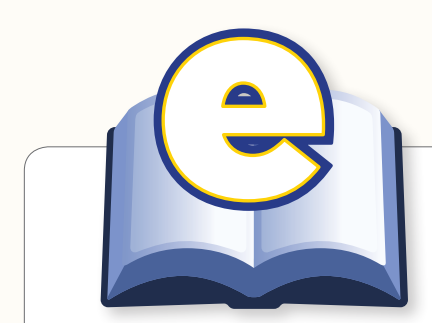

# eText INTERFACE QUICK REFERENCE GUIDE

### Table of Contents

| Browse lab              |    |
|-------------------------|----|
| Interface               | 2  |
| Toolbar                 | 3  |
| Navigation Pane         | 5  |
| Navigation Pane Baskets | 6  |
| Notes Manager           | 7  |
| Main Viewing Pane       | 9  |
| My Searches Tab         |    |
| Interface               | 10 |
| Toolbar                 | 11 |
|                         |    |
|                         |    |

Last Updated: October 11, 2012

# PEARSON

# **Browse Tab**

### Interface

The 🕨 Browse) tab interface is divided into three areas:

- 1 **Toolbar:** Contains tools for viewing and interacting with eText pages, as well as the search text box.
- 2 Navigation pane: Contains both default and custom-built interactive expandable baskets: Table of Contents, Glossary, Index (optional basket), Multimedia Resources (custom basket), Notes, and Bookmarks.
- 3 Main Viewing pane: Displays eText pages.

#### 1 Toolbar

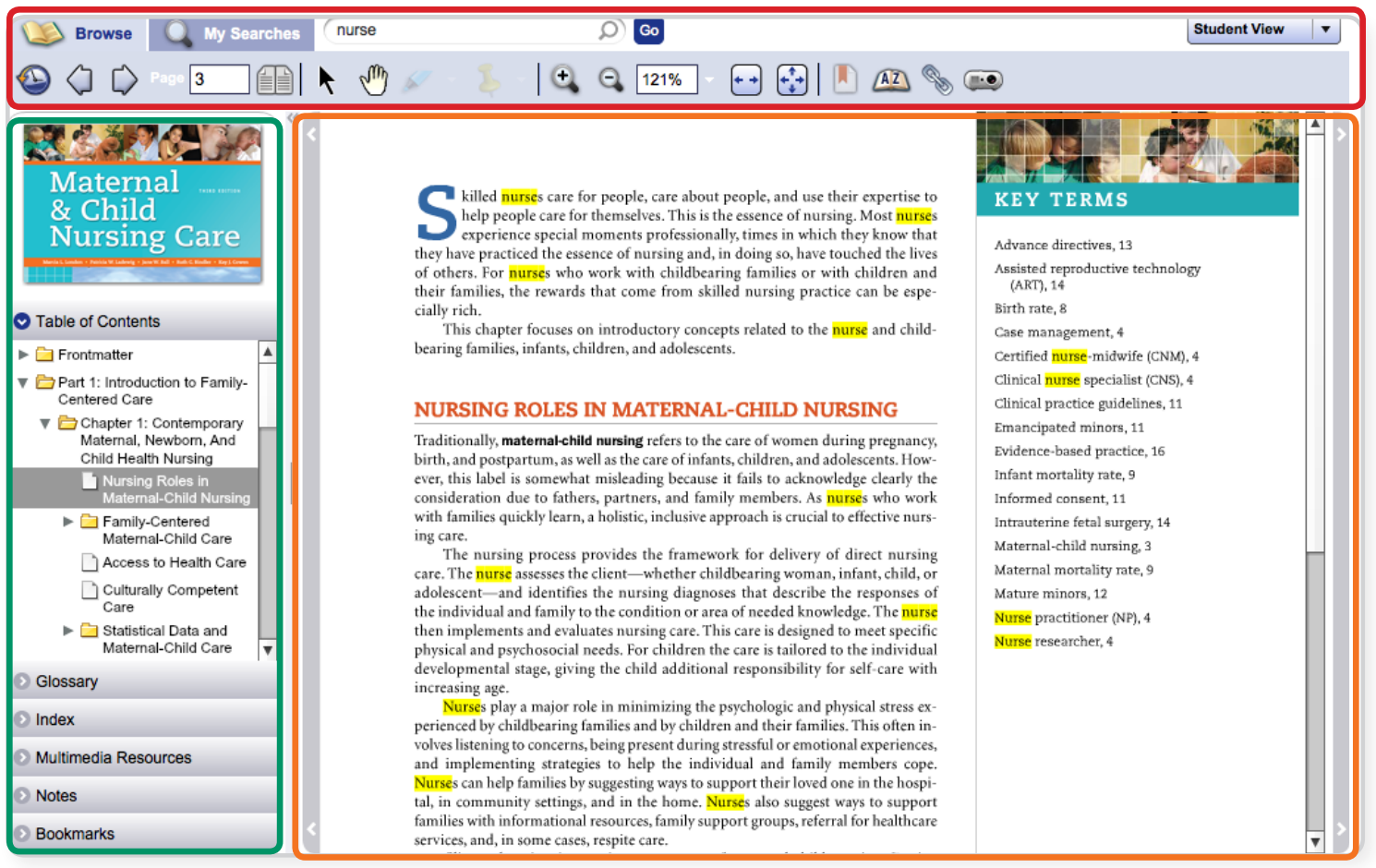

#### 2 Navigation pane

#### 3 Main Viewing pane

# Browse Tab: Toolbar

#### Note

Business units can opt to position the toolbar at the bottom of the screen.

The 🕨 Browse) tab displays its toolbar at the top of the screen by default.

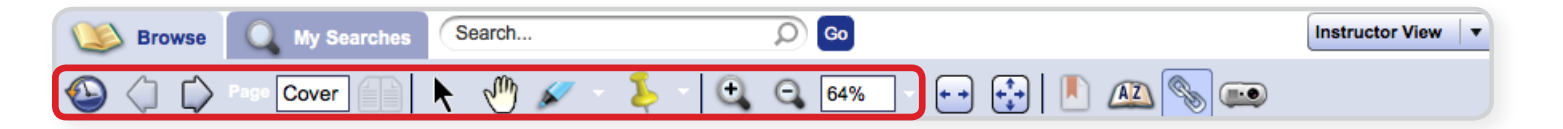

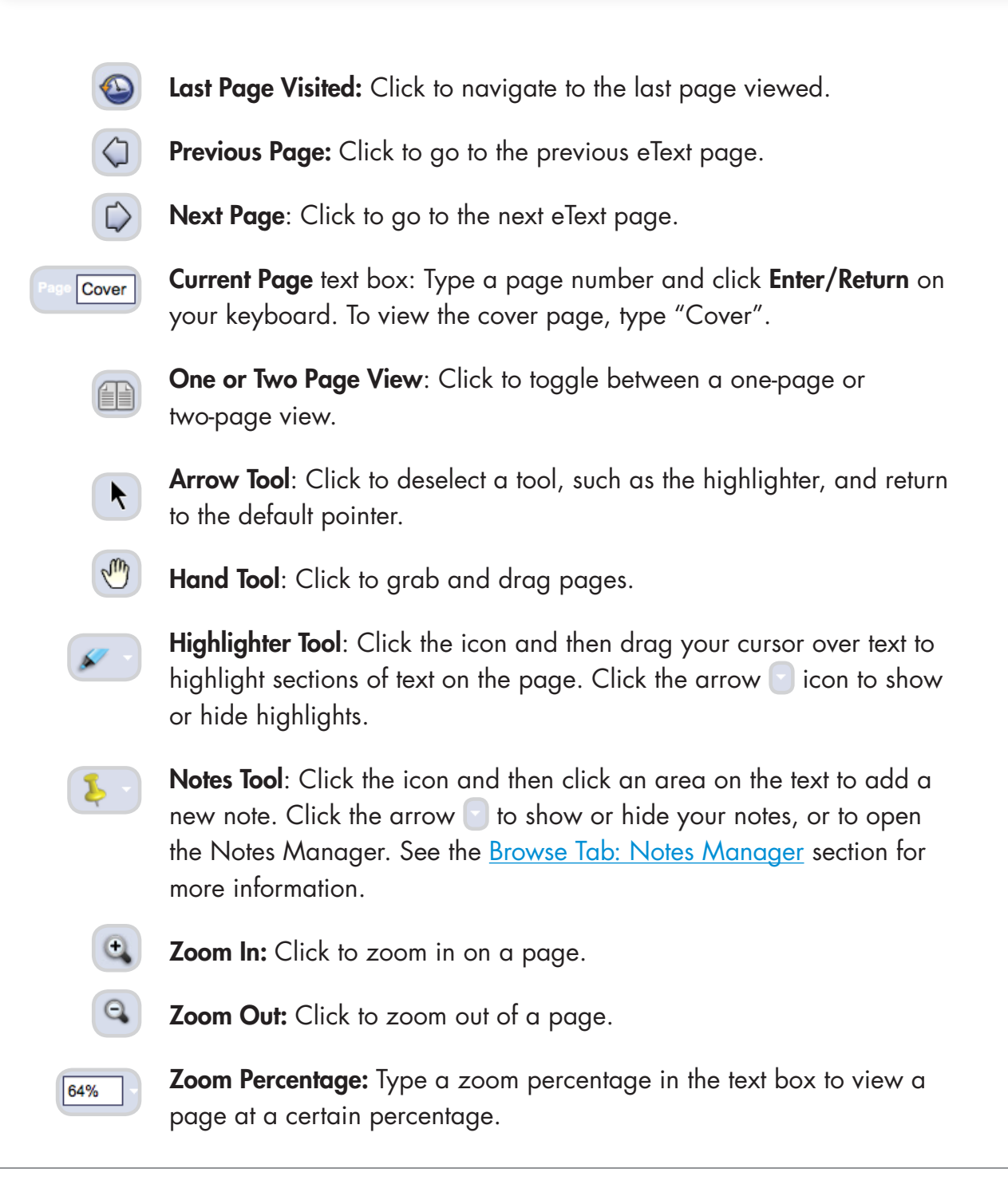

# Browse Tab: Toolbar

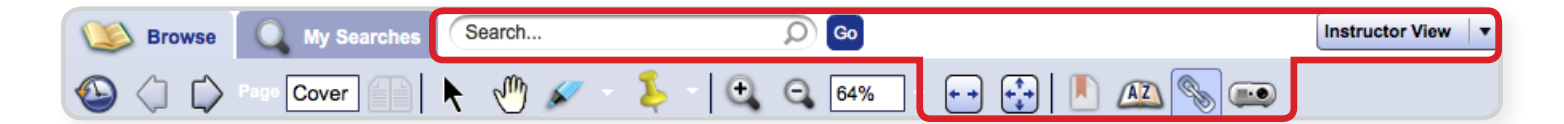

| maternal | Ø 😡 |
|----------|-----|
|          |     |

**Search**: This textbox is available on both the **Browse** and **My Searches** tab. Type a search query and click the solution to search for content.

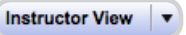

+ +

• •

**Instructor/Student View**: This menu appears in eTexts that have an Instructor/Student connection only. Instructor notes appear in the Student View in a different color. Instructor highlights appear with a solid line around them for students.

- **Fit to Width:** Click to fit the text to the width of the page.
- **Fit to Page:** Click to fit the whole page on the screen so scrolling is unnecessary.
  - **Bookmark:** Click to bookmark a page.
- Glossary: Click to open the glossary.
  - Hide Links: Click to show or hide links (hotspots).
  - **Switch to Whiteboard:** Click to access a view of the eText that is optimized for use with an interactive whiteboard device and projector.

#### More Info

For more information about the eText whiteboard, watch the <u>eText Whiteboard</u> <u>View</u> video.

# Browse Tab: Navigation Pane

The Serverse tab displays a Navigation pane on the left side of the screen. The Navigation pane contains various default baskets for eText content. Custom baskets, such as **Multimedia Resources**, can be added by the business unit during the eText production.

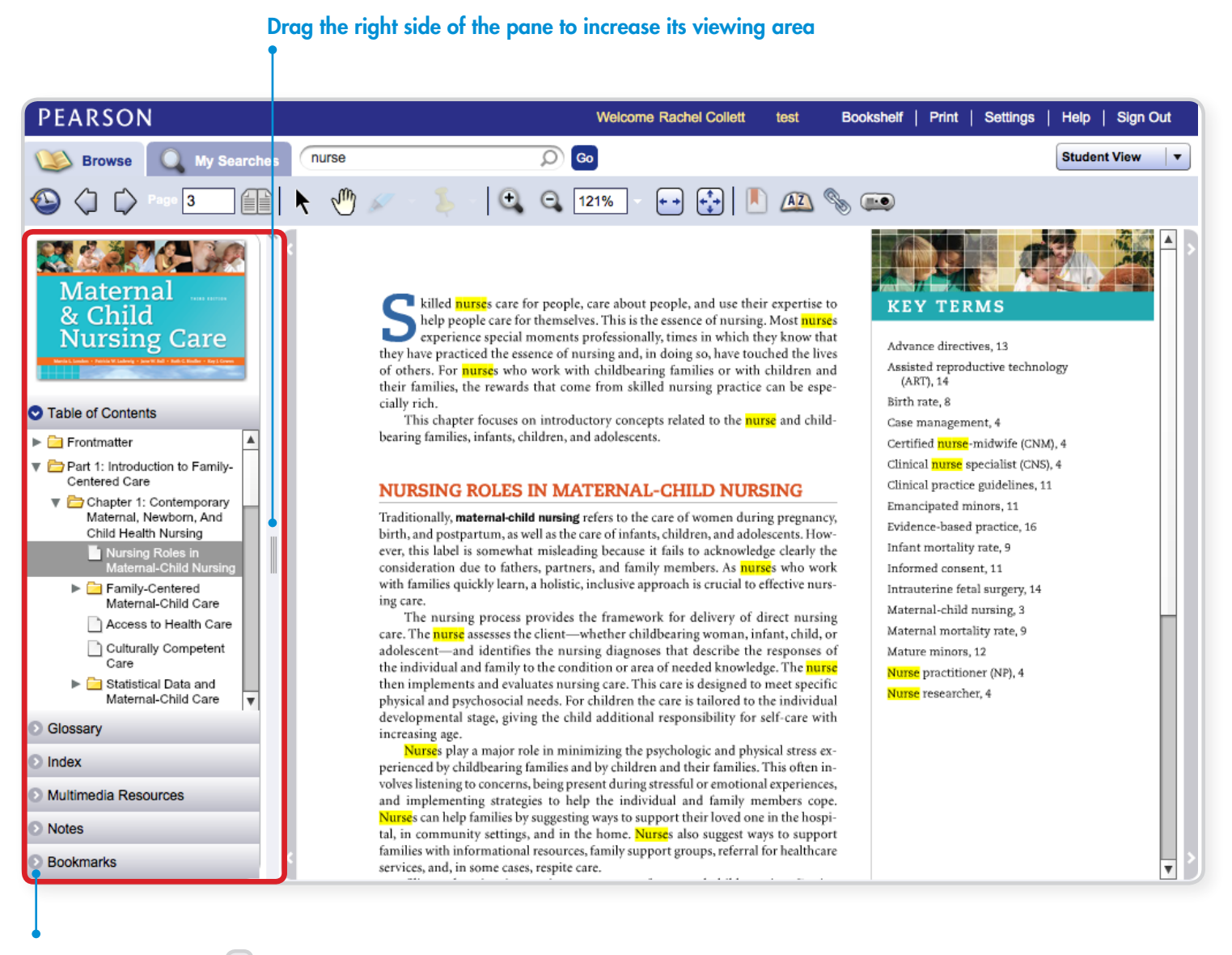

Click the gray arrow 💿 icon next to any basket name to view its contents

# Browse Tab: Navigation Pane Baskets

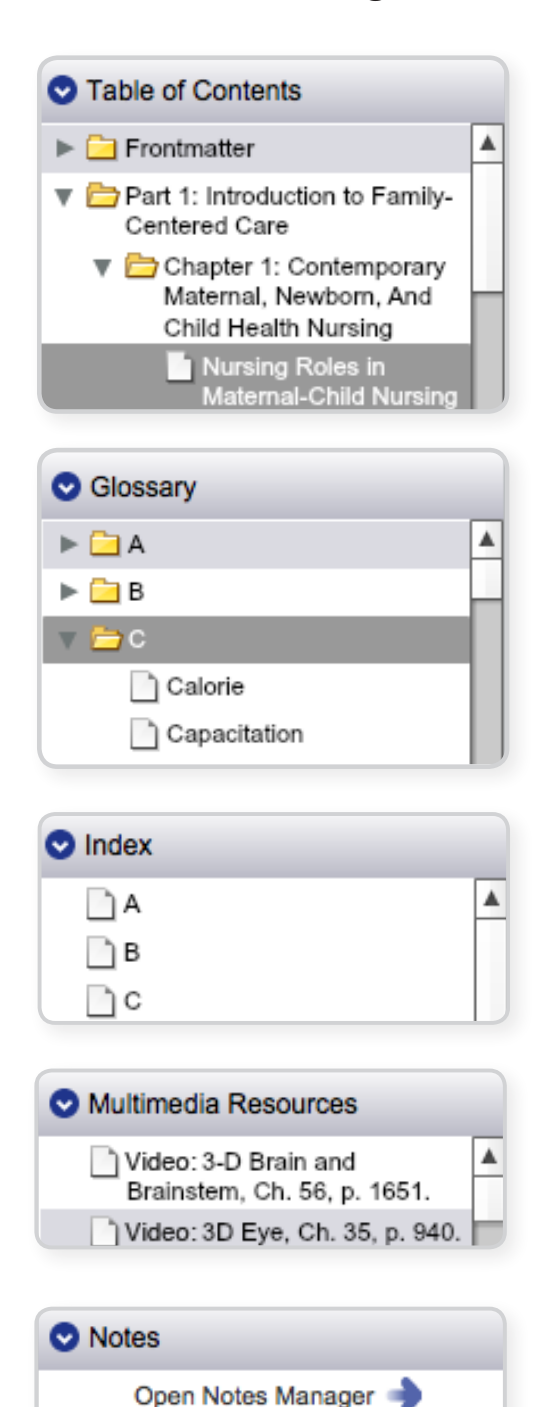

| Bookmarks |  |
|-----------|--|
| Page 859  |  |

Page 7

#### Table of Contents

A list of the eText content, sorted by front matter, parts, chapters, pages, endmatter, etc. Click on a folder or page icon to navigate to that eText page in the Main Viewing pane.

#### Glossary

A list of terms in the eText sorted into alpha folders. Click a term to view its definition in a pop-up **Glossary** window.

### Index (optional basket)

An alphabetical list of index pages. Click a letter to navigate to its index section.

#### **Multimedia Resources**

An example of a custom basket that contains links to various forms of multimedia such as video, audio, or interactive content. Note: Links open in a new browser window.

#### Notes Manager

A list of any notes you created with the **Notes** tool, as well as a link to the **Notes Manager**. See the <u>Browse Tab: Notes</u> <u>Manager</u> section for more information.

### Bookmarks

A list of bookmarks you created with the **Bookmark** tool. Click a page bookmark to navigate to that page.

# Browse Tab: Notes Manager

The **Notes Manager** lets you view, search, go to, print, export, and delete any notes you added to the eText. Instructors also have the option to share notes with students.

It is accessible via the Servere tab's **Notes Tool** arrow **S**icon, as well as the in the **Notes** basket in the Navigation pane.

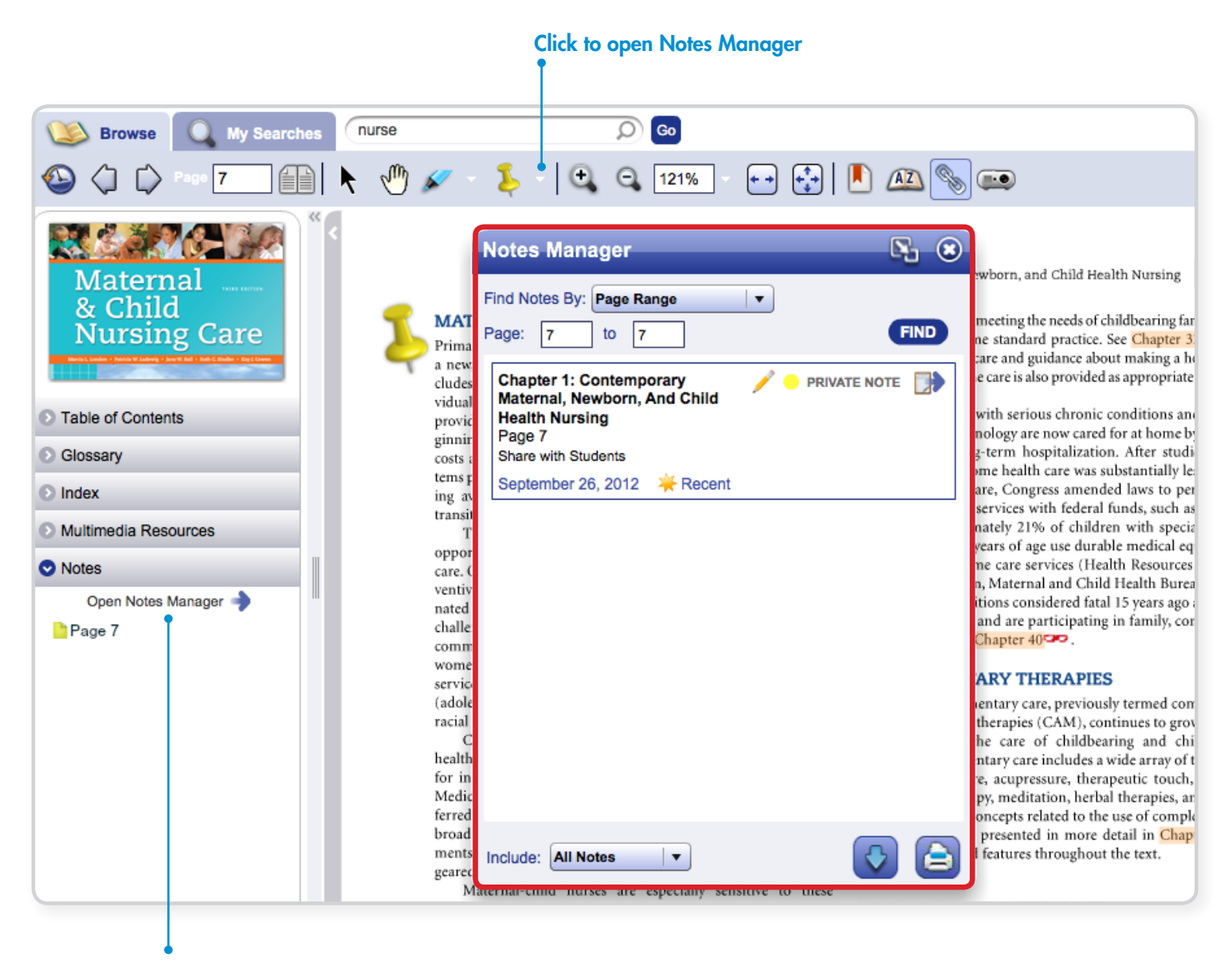

**Click to open Notes Manager** 

# Browse Tab: Notes Manager

Notes

| Notes Manager                                                                                                    | <b>N S</b>   | Find Notes By: | Page Range 🛛 🗸 🔻  |
|----------------------------------------------------------------------------------------------------|--------------|----------------|-------------------|
|                                                                                                    |              | Page: 7        | Page Range        |
| Find Notes By: Page Range                                                                                                    | •            | Charter 4: 0   | Chapter / Section |
| Page: 7 to 7                                                                                                    | FIND         | Maternal, Ne   | Show Recent Notes |
| Chapter 1: Contemporary<br>Maternal, Newborn, And Child<br>Health Nursing<br>Page 7<br>Share with Students<br>September 26, 2012 Kecent | PRIVATE NOTE |                |                   |
| Include: All Notes 🛛 🔻                                                                                                    |              |                | FIND              |
|                                                                                                    |              |                |                   |
|                                                                                                    |              |                | PRIVATE NOTE      |
|                                                                                                    |              |                |                   |
|                                                                                                    |              | Include:       | All Notes 🛛 🔻     |
|                                                                                                    |              |                |                   |
|                                                                                                    |              |                |                   |

Find Notes By: Filter options to locate notes:

-

- Page Range: Select to enter a range of pages to search within.
- Chapter/Section: Select to search a chapter or section.
- Search: Select to conduct a general search using text entries.
- Show Recent Notes: Select to see notes that have been created in the last 2 weeks.
- Find: Click to start a search/filter when you use a Find Note By filter option.
- Edit Note: Click to edit, delete, or if you are an instructor, share the note with students.
- Note Status: This label indicates whether a note is private or shared with students.
- Go To Note: Click to navigate to the page containing the note.

Filter to sort notes. Options include: All Notes, Private Notes, Shared Notes.

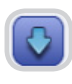

**Export:** Click to export notes as an HTML file.

Print: Click to print notes.

### Browse Tab: Main Viewing Pane

The Source tab displays the Main Viewing pane on the screen. Pages may display:

- Colored hotspot links you can click to take you directly to the place indicated.
- Placed notes indicated by the **pushpin** icon on the page. Double-click the icon to view/edit.
- Highlighted text indicated by transparent blue highlights over the text. Double-click to delete/edit, and then click the delete/edit icons at the top and bottom right corners of the highlight.
- Gray bars on left and right side of pane to click to previous or next page.

#### Note **Highlighted text** Hotspot link PEARSON Welcome Rachel Collett Bookshelf | Print | Settings | Help | Sign Out My Searches nurs Go Instructor View Browse Q N Q, 121% AZ Contemporary Maternal, Newborn, and Child Health Nursing Materna & Child MATERNAL-CHILD CARE IN THE COMMUNITY a positive method of meeting the needs of childbearing families and Nursing Care hopefully will become standard practice. See Chapter 32 - for Primary care is the focus of much altention as caregivers search for discussion of home care and guidance about making a home visit. a new, more effective direction for health care. Primary care in-cludes a focus on health promotion, illness prevention, and indi-Information on home care is also provided as appropriate throughout this text. vidual responsibility for one's own health. These services are best Many children with serious chronic conditions and disabil-Table of Contents provided in community-based settings. Third-party payers are beities assisted by technology are now cared for at home by families ginning to recognize the importance of primary care in containing Cnapter 1: Contemporary ٠ rather than by long-term hospitalization. After studies in the Maternal, Newborn, And costs and maintaining health. Community-based healthcare sys-1980s found that home health care was substantially less expen-Child Health Nursing tems providing primary care and some secondary care are becomsive than hospital care, Congress amended laws to permit pay-Nursing Roles in ing available in schools, workplaces, homes, churches, clinics, ment of home care services with federal funds, such as through Maternal-Child Nursing transitional care programs, and other ambulatory settings, Medicaid. Approximately 21% of children with special health-The growth and diversity of health payer plans offer both Family-Centered care needs under 6 years of age use durable medical equipment, Maternal-Child Care opportunities and challenges for women's and children's health and 8% require home care services (Health Resources and Sercare. Opportunities for improved delivery of screening and pre-Access to Health Ca vices Administration, Maternal and Child Health Bureau, 2008). ventive services exist in community-based models of coordi-Children with conditions considered fatal 15 years ago are thriv-Culturally Competent nated and comprehensive well-woman and well-child care. A ing with home care and are participating in family, community, Care challenge that health payer plans face is how to relate to essential and school life. See Chapter 40 Statistical Data and community providers of care, such as family-planning clinics, Maternal-Child Care women's health centers, and well-child centers that offer a unique COMPLEMENTARY THERAPIES service or serve groups of women and children with special needs Legal Considerations in Maternal-Child Nursing (adolescents, women and children with disabilities, and ethnic or Interest in complementary care, previously termed complemenracial minorities). tary and alternative therapies (CAM), continues to grow nation-Ethical Issues in Maternal-Child Nursing Community-based care remains an essential element of wide and affects the care of childbearing and childrearing healthcare for uninsured or underinsured individuals, as well as families. Complementary care includes a wide array of therapies, Glossary for individuals who benefit from programs such as Medicare, such as acupuncture, acupressure, therapeutic touch, biofeed-Medicaid, or the State Child Health Insurance Program (now reback, massage therapy, meditation, herbal therapies, and home-Index ferred to as CHIP [not SCHIP]). Some of these programs are opathic remedies. Concepts related to the use of complementary broad based, such as those offered through public health departcare by families are presented in more detail in Chapter 200 Multimedia Resources ments, while others, such as parenting classes for adolescents, are and in special boxed features throughout the text. geared to the needs of a specific population. Notes Maternal-child nurses are especially sensitive to these changes in healthcare delivery because the vast majority of health ACCESS TO HEALTH CARE Bookmarks care provided to childbearing and childrearing families takes V In 2006, healthcare expenditures in the United States were

Gray bars to view previous/next page

#### Note

Hotspot links can also be displayed as underlined or transparent.

# My Searches Tab

# Interface

The Q My Searches tab interface is divided into three areas:

- 1 **Toolbar:** Stretches across the top of the screen and contains the search text box and various options to filter and refine search results.
- 2 Search History pane: On the left side, displays your past search query terms. Click a term to view the search results.
- 3 Search Results pane: In the center, displays search results.

#### More Info

For more information about the searching in eText, watch the <u>eText</u> <u>Search Feature</u> video.

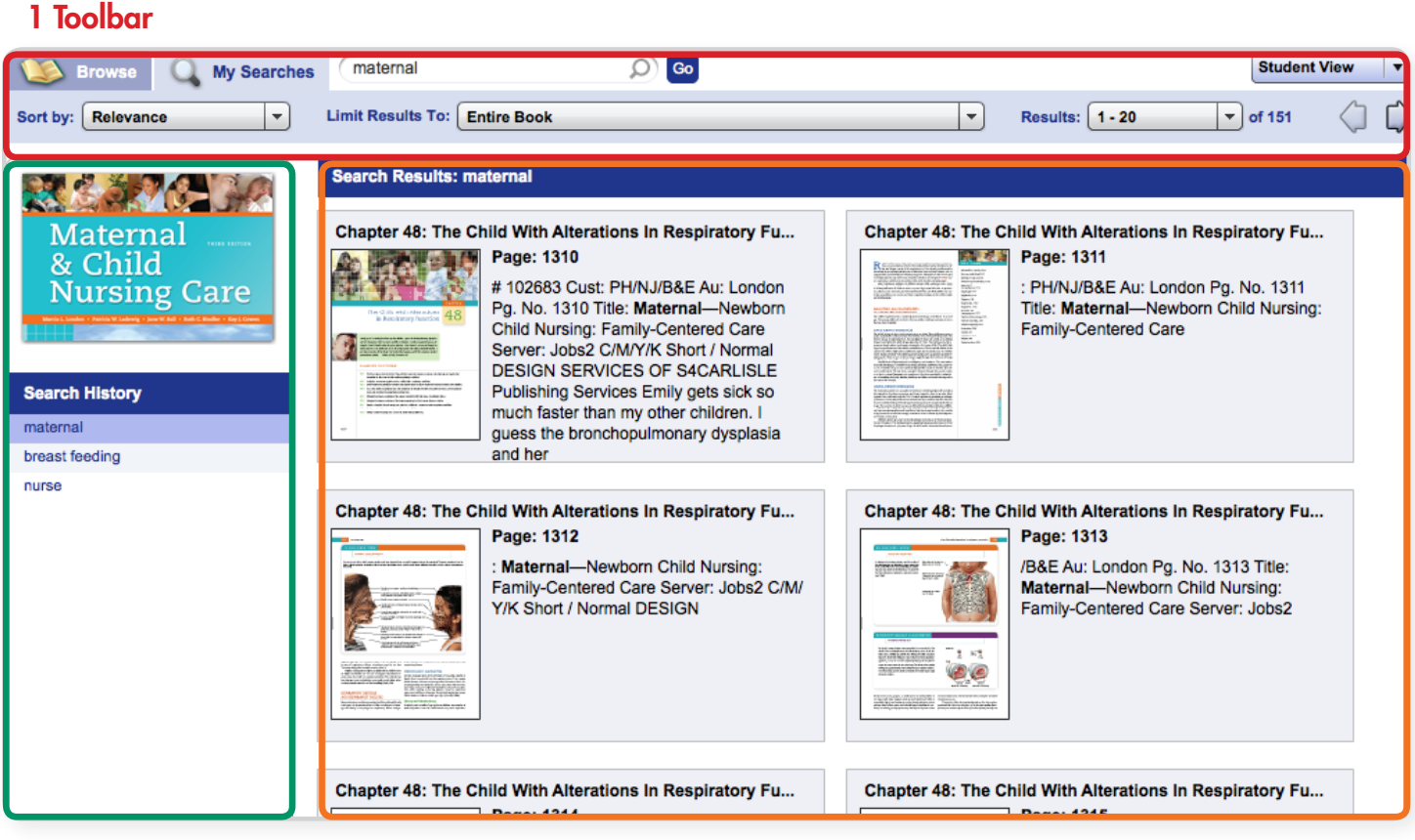

2 Search History pane

#### **3 Search Results pane**

# My Searches Tab: Toolbar

| Browse Q My Searches Materna      |                                                                                                    | Student View |
|-----------------------------------|----------------------------------------------------------------------------------------------------|--------------|
| Sort by: Relevance   Limit Result | s To: Entire Book   Results: 1 - 20                                                                                                    | 🔽 of 151 🧳 🕻 |
| maternal D Co                     | Textbox available on both the <b>Browse</b> and<br><b>My Searches</b> tab. Type a search query and click the<br>button to search for content.                                                    |              |
| Sort by: Relevance                | <b>Sort by</b> : Select to filter/sort search results by <b>Relevance</b> (how often the search term shows up on a page) or <b>Chapter</b> .                                                     |              |
| Limit Results To: Entire Book     | <b>Limit Results to</b> : Select a filter to refine search results to particular sections of the eText such as front matter, chapters, glossary, etc. The default filter is <b>Entire Book</b> . |              |
| Results: 1 - 20 v of 151          | <b>Results</b> : Select how many results display on the page.                                                                                                    |              |
|                                   | <b>Previous Page</b> : Click to go to the previous page.                                                                                                    |              |
|                                   | Next Page: Click to go to the next page.                                                                                                    |              |